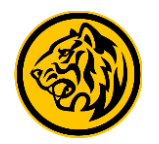

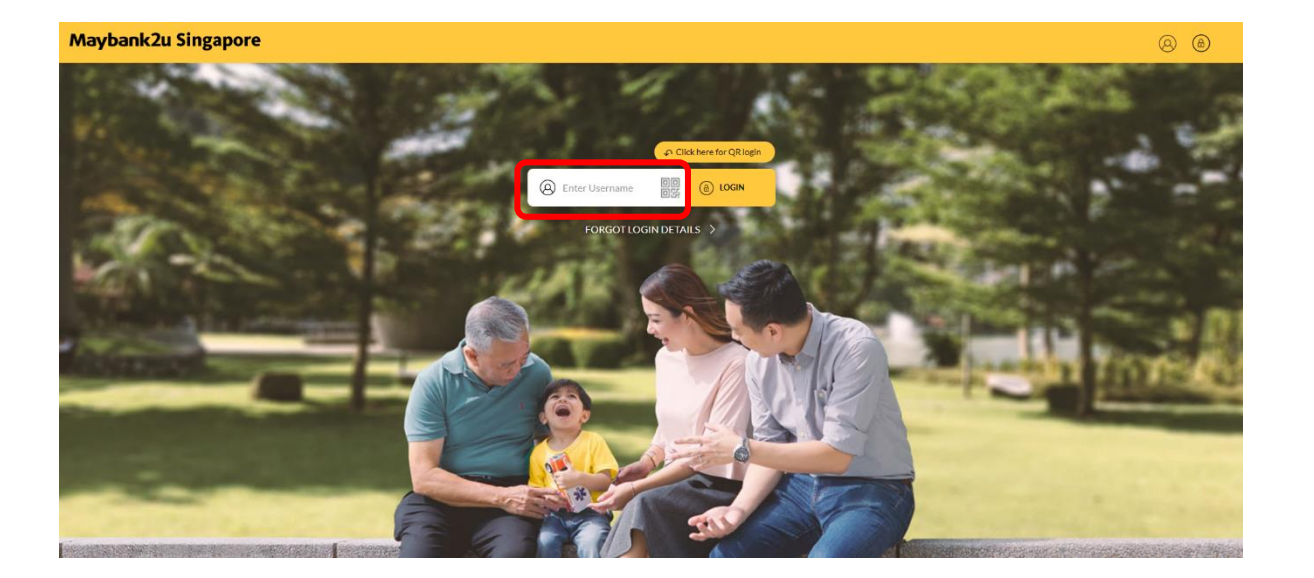

Step 1: Login to Maybank2u Online Banking with your username and password.

| Maybank2u                                                  |                          |          | MY ACCOUNTS PAY & TRANSFER APPLY MVIEW |
|------------------------------------------------------------|--------------------------|----------|----------------------------------------|
| Vour last login was on Monday, 25 October 2021 at 18:06:18 |                          | Carrow . |                                        |
| TRANSFER                                                   |                          | PAY      | OTHERS                                 |
| Pay To                                                     | Local Billing Org        |          | ~                                      |
|                                                            | New One-Time Payment     |          |                                        |
| Pay From                                                   | Personal Current Account |          | Available Balance SGD 2,844.70 💙       |
| MuPaupor                                                   | Search My Payees List    |          |                                        |
| ing rayous                                                 | SINGTEL                  |          | 83162799 ×                             |
|                                                            | IRAS (PERSONAL)          |          | 57365451C ×                            |
|                                                            |                          |          |                                        |
|                                                            |                          |          |                                        |

Step 2: Click on 'Pay & Transfer' and select 'Pay'.

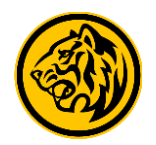

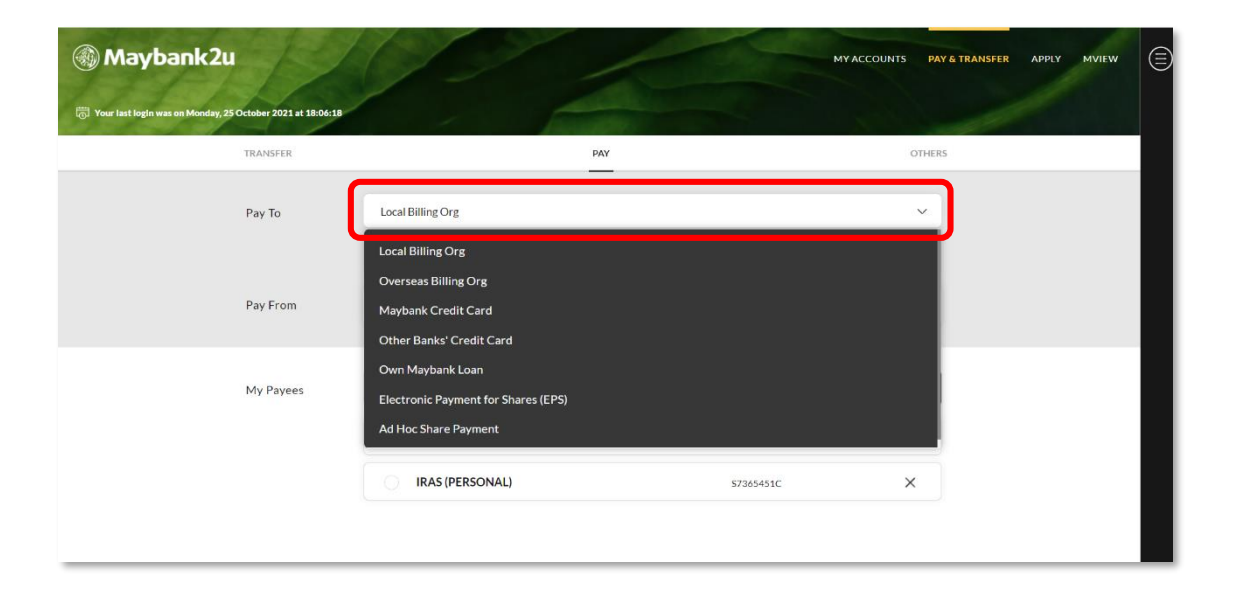

Step 3: Click on 'Pay To' and select Pay to Local Billing Org.

| Maybank2u Singapore                                   | ///                                  | MY ACCOUNTS PAY & TRAN             | SFER MVIEW APPLY |
|-------------------------------------------------------|--------------------------------------|------------------------------------|------------------|
| 👼 Your last login was on Sunday, 29 January 2023 at 3 | 6:14:13                              |                                    |                  |
| TRANSFER                                              | PAY                                  | OTHERS                             |                  |
| Рау То                                                | Local Billing Org                    | ~                                  |                  |
| Pay From                                              | Personal Current Account 04011930203 | Available Balance SGD 404,629.73 🗡 |                  |
| My Payees                                             | + ADD NEW PA                         | YEE                                |                  |

Step 4: Select from the list of Billing Organization or add new Payee.

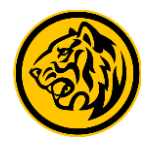

| Billing Org                                                             | Please Select                                 | ~      |
|-------------------------------------------------------------------------|-----------------------------------------------|--------|
| Payee Category                                                          |                                               |        |
| Bill Account Number (i)                                                 |                                               |        |
|                                                                         |                                               | ADD    |
|                                                                         |                                               |        |
|                                                                         |                                               |        |
| Add New Payee                                                           |                                               | ×      |
| Add New Payee<br>Billing Org                                            | SingTel                                       | ~      |
| Add New Payee<br>Billing Org<br>Payee Category                          | SingTel<br>Telcom / Internet Svc              | ~      |
| Add New Payee<br>Billing Org<br>Payee Category<br>Bill Account Number ① | SingTel<br>Telcom / Internet Svc<br>123456789 | ×<br>~ |

Step 5: Select Billing Organization and enter Bill Account Number.

| Maybank2u Sin                   | aybank2u Singapore                                 |     | MY ACCOUNTS PAY & TRANSFER MVIEW APPLY |  |
|---------------------------------|----------------------------------------------------|-----|----------------------------------------|--|
| 🕤 Your last login was on Sunday | y, 29 January 2023 at 16:14:13                     |     |                                        |  |
|                                 | TRANSFER                                           | PAY | OTHERS                                 |  |
|                                 | Add New Payee SingTel                              |     | 2                                      |  |
|                                 | Payee Category                                     |     | Telcom / Internet Svc                  |  |
|                                 | Bill Account No.<br>From Account (For ATM Purpose) |     | 123456789<br>04011930203               |  |
|                                 |                                                    |     |                                        |  |
|                                 |                                                    |     |                                        |  |
|                                 | Please confirm the details.                        |     |                                        |  |

Step 6: Verify Payee details and click on 'Confirm' to proceed.

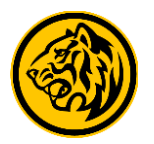

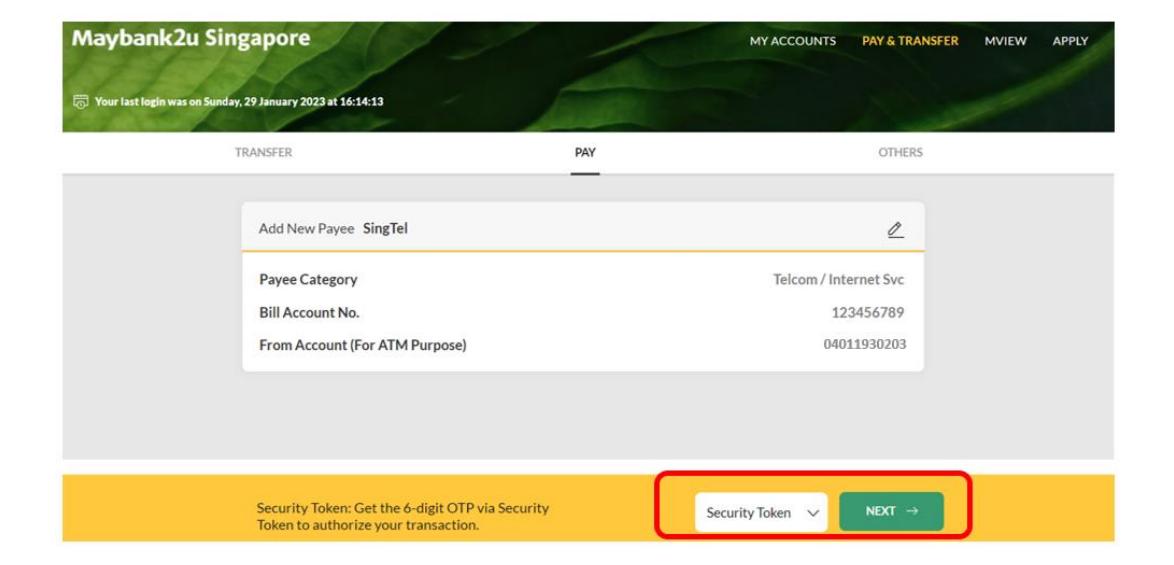

Step 7: Key in OTP sent via SMS or generated via your Security Token and click 'Next' to add payee. Proceed to select from your list of payees for future payments.

| Рау То    | Local Billing Org                                   |
|-----------|-----------------------------------------------------|
|           | E New One-Time Payment                              |
| Pay From  | AXA Life Insurance<br>Abwin Pte Ltd (Hire Purchase) |
| My Payees | Abwin Pte Ltd (Insurance) Ang Mo Kio Town Council   |

Step 8: Select from the list of Billing Organization to perform one-time payment.

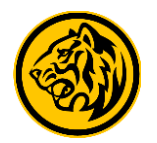

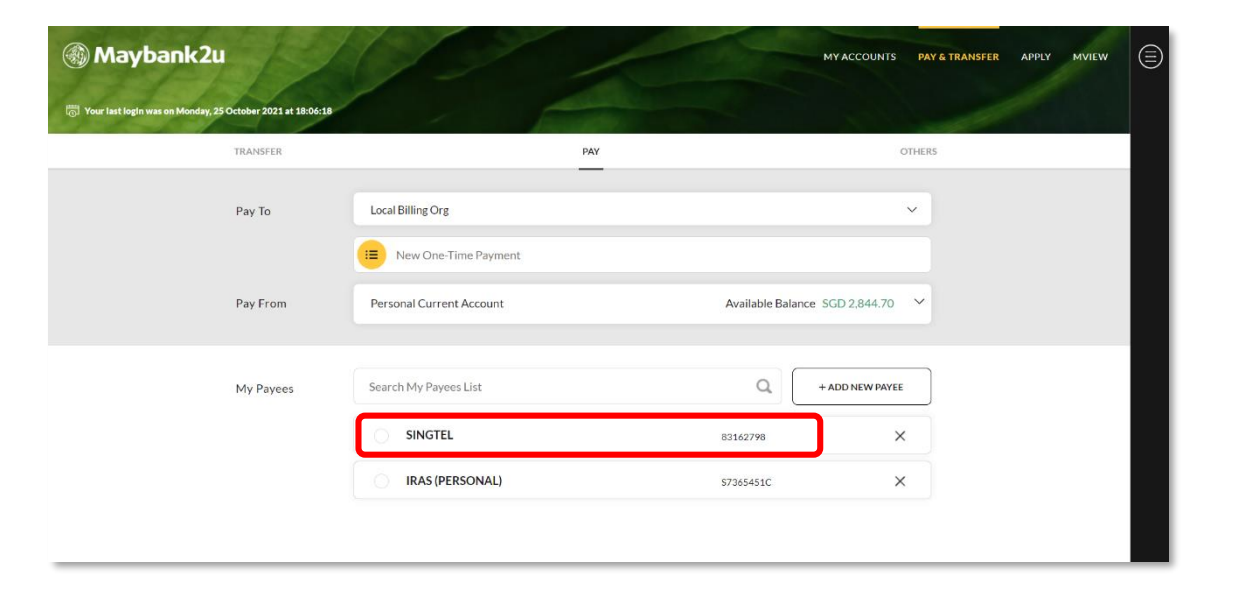

Step 9: Or select previously added Payee from your Payee list.

| 1//                                     |                   | MY ACCOUNTS                                                                                                    | PAY & TRANSFER                    | APPLY MVIEW                                                                                                    |                                                                                                    |
|-----------------------------------------|-------------------|----------------------------------------------------------------------------------------------------|-----------------------------------|----------------------------------------------------------------------------------------------------|----------------------------------------------------------------------------------------------------|
| - 1                                     |                   |                                                                                                    |                                   |                                                                                                    |                                                                                                    |
|                                         | PAY               | o                                                                                                    | THERS                             |                                                                                                    |                                                                                                    |
| Local Billing Org                       |                   |                                                                                                    | ~                                 |                                                                                                    |                                                                                                    |
| New One-Time Payment                    |                   |                                                                                                    |                                   |                                                                                                    |                                                                                                    |
| Personal Current Account                | Available         | Balance SGD 2,844.70                                                                                                    | ~                                 |                                                                                                    |                                                                                                    |
| Personal Current Account<br>04011930203 |                   | SGD 2,844.7                                                                                                    | ·o                                |                                                                                                    | 1                                                                                                    |
| iSAVvy Savings Account<br>14010145563   |                   | SGD 27,284.4                                                                                                    | 5                                 |                                                                                                    |                                                                                                    |
| SINGTEL                                 | 83162798          | ×                                                                                                    |                                   |                                                                                                    |                                                                                                    |
| IRAS (PERSONAL)                         | \$7365451C        | ×                                                                                                    |                                   |                                                                                                    |                                                                                                    |
|                                         | Local Billing Org | PAY       Local Billing Org       Image: Strain Strain Strai | PAY     O       Local Billing Org | PAY     OTHERS       Local Billing Org     ~       Image: Strain Strain Strai | PAY     OTHERS       Local Billing Org     ✓       Image: Solution of the Payment.     ✓       Personal Current Account     Available Balance: SGD 2,844.70       Personal Current Account     SGD 2,844.70       (M) 1930203     SGD 27,284.45       SINGTEL     83162798       IRAS (PERSONAL)     573654510 |

Step 10: Select preferred account under 'Pay From'.

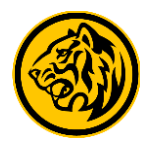

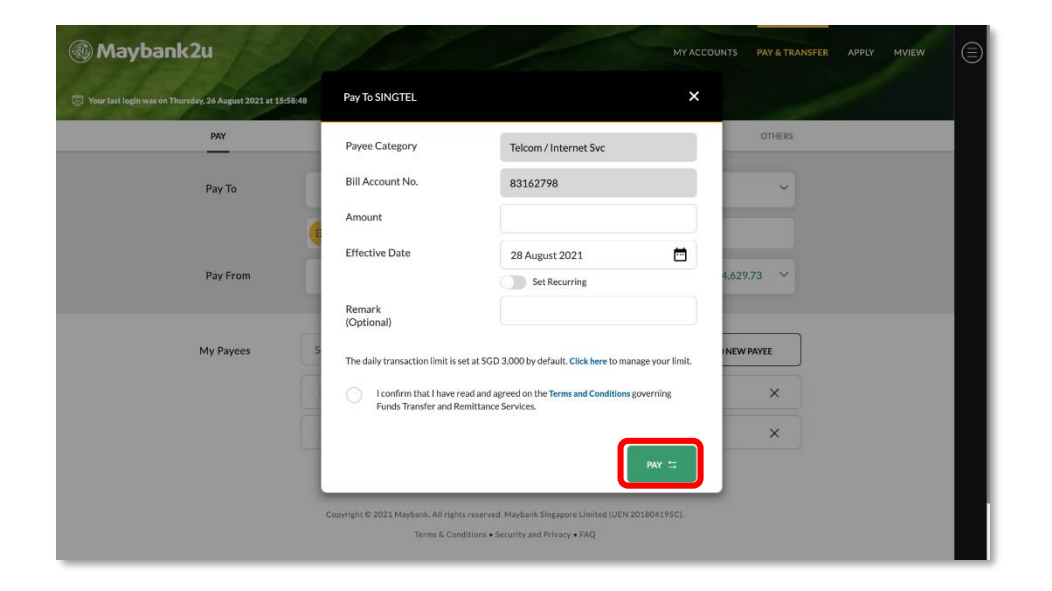

Step 11: Enter payment details, and click on 'Pay'.

| 🛞 Maybank2u                          | 110/                                          | MY ACCOUNTS               | PAY & TRANSFER APPLY MVIEW |
|--------------------------------------|-----------------------------------------------|---------------------------|----------------------------|
| 🐻 Your last login was on Thursday, 2 | 6 August 2021 at 15:58:48                     |                           |                            |
|                                      | TRANSFER                                      | РАУ                       | OTHERS                     |
|                                      | Pay From Personal Current Account 04011930203 | Available Balance SGD 404 | ,629.73                    |
|                                      | Pay To SINGTEL<br>83162798<br>SGD 1,001.00    |                           |                            |
|                                      | Payee Category                                | Telcom / Inter            | rnet Svc                   |
|                                      | Remarks                                       |                           | test                       |
|                                      | Effective Date                                | Today 28 Augu             | ist 2021                   |
|                                      | Total Amount                                  | SGD 1                     | ,001.00                    |
|                                      |                                               |                           |                            |
|                                      | Please confirm the details.                   |                           |                            |

Step 12: Review the details of your payment and click 'Confirm'.Note: To edit the details of your payment, click on the pencil icon.

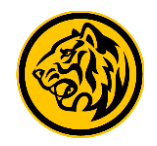

| 🛞 Maybank2u                           | 11//                                                                | MY ACCOUNTS PA                 | Y& TRANSFER APPLY MVIEW |
|---------------------------------------|---------------------------------------------------------------------|--------------------------------|-------------------------|
| 🐻 Your last login was on Thursday, 20 | 5 August 2021 at 15:58:48                                           |                                |                         |
| 1                                     | RANSFER                                                             | PAY                            | DTHERS                  |
|                                       | Pay From Personal Current Account 04011930203                       | Available Balance SGD 404,629. | 73                      |
|                                       | Pay To SINGTEL<br>83162798<br>SGD 1,001.00                          | ŝ                              | 2                       |
|                                       | Payee Category                                                      | Telcom / Internet S            | Svc                     |
|                                       | Remarks<br>Effective Date                                           | to<br>Today 28 August 20       | est<br>121              |
|                                       | Total Amount                                                        | SGD 1,001.                     | 00                      |
| ۲                                     | Enter the 6-digit OTP generated from your token.<br>Learn more here | NEXT →                         |                         |

Step 13: Proceed to enter your OTP to complete the transaction.

**Note:** You will be shown a status page where you will be able to download your receipt or make a new payment. You will not be able to access your receipt again after exiting the status page.